## Setting Notifications in WebAssign

Standard Disclaimer: Not receiving notifications is not a valid reason for not completing homework assignments.

There is a way to have webassign send you notifications about your homework assignments and when they are due.

Log into webassign. You should see a bell at the top of the screen. Click on the bell to get the notification menu.

| 🛟 CENGAGE   WEBASSIGN |                |        |               |          |    | 0       | ٥       | kahlig@tamu.webassign (sign out) |
|-----------------------|----------------|--------|---------------|----------|----|---------|---------|----------------------------------|
| Home                  | My Assignments | Grades | Communication | Calendar |    |         |         |                                  |
|                       |                |        |               |          | CI | ick her | e for i | notifications.                   |

You should see the following window. Click on all the types of notifications that you desire. Don't forget to click save.

| Notifications                         |                             |             |  |  |  |  |  |
|---------------------------------------|-----------------------------|-------------|--|--|--|--|--|
| Kahlig, Joe                           |                             |             |  |  |  |  |  |
|                                       |                             |             |  |  |  |  |  |
| Settings                              | Notification Contact Info   |             |  |  |  |  |  |
| Remind me by                          | / email before an assignmer | nt is due   |  |  |  |  |  |
| 6 hours                               |                             |             |  |  |  |  |  |
| 12 hours                              |                             |             |  |  |  |  |  |
| 24 hours                              |                             |             |  |  |  |  |  |
| 30 hours                              |                             |             |  |  |  |  |  |
| 48 hours                              |                             |             |  |  |  |  |  |
| Notify me by email when my instructor |                             |             |  |  |  |  |  |
| Changes a due date                    |                             |             |  |  |  |  |  |
| posts an announcement                 |                             |             |  |  |  |  |  |
| answers an extension request          |                             |             |  |  |  |  |  |
| sends a private message               |                             |             |  |  |  |  |  |
| answers an Ask Your Teacher message   |                             |             |  |  |  |  |  |
|                                       |                             |             |  |  |  |  |  |
|                                       |                             | Cancel Save |  |  |  |  |  |

Click on the "Notification Contact Info" tab. This will show the which e-mail address that will receive your notifications.

Be sure that you verify the e-mail address used.